## 施設の空き状況確認方法

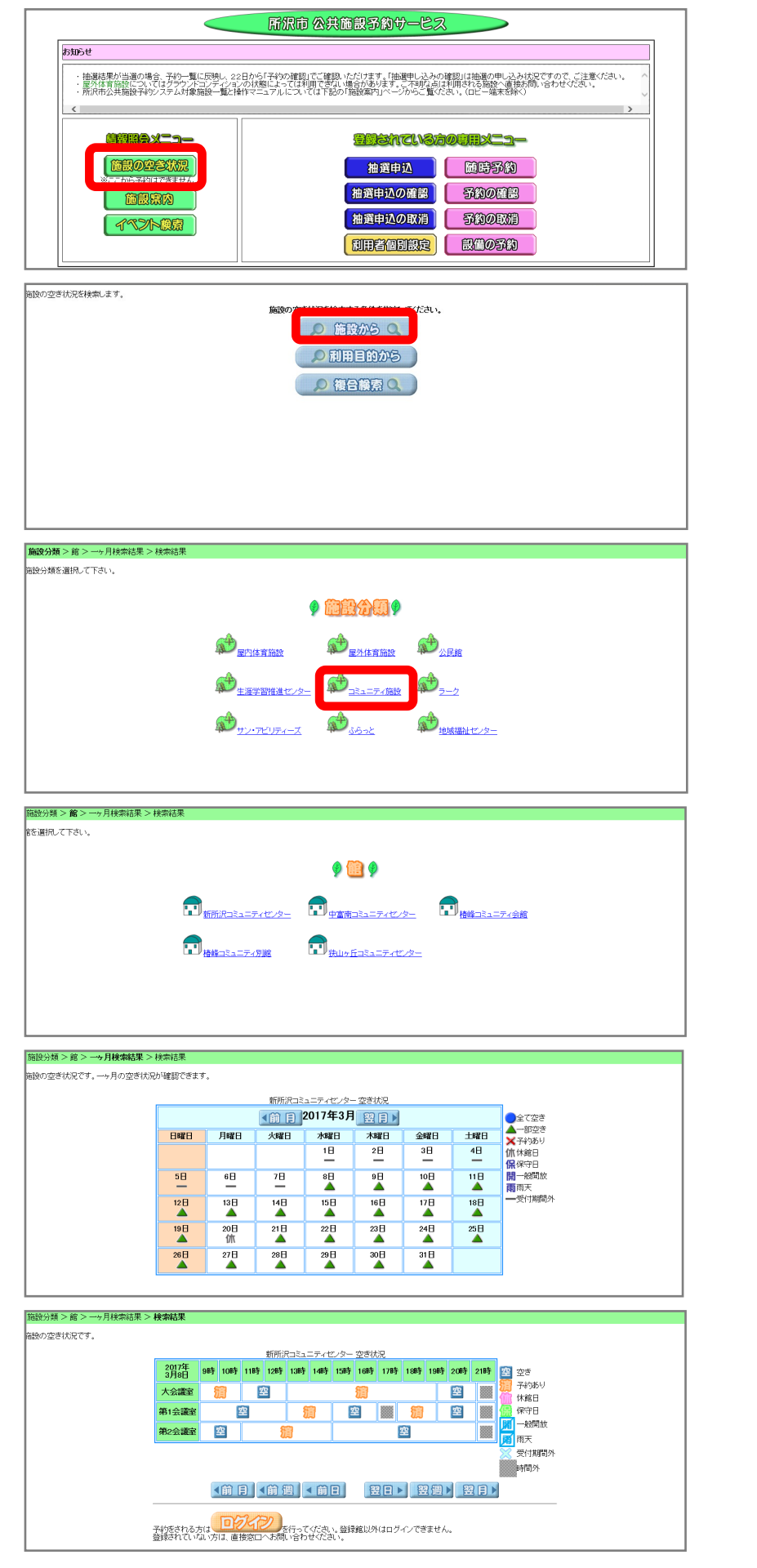

①公共施設予約システムのトップ画 面です。

画面左にある「**情報照会メニュー」** から「施設の空き状況」をクリック してください。

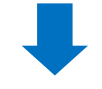

②「施設の空き状況を検索する条件」から「施設から」をクリックしてください。

③「施設分類」の選択画面から「コ ミュニティ施設」をクリックしてく ださい。

④「館」の選択画面から空き状況を 確認したい施設をクリックしてくだ さい。

⑤「施設の空き状況」画面から空き 状況を確認したい「日付」をクリッ クしてください。

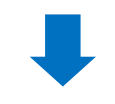

⑥選択した施設・日付の「部屋」・ 「時間」ごとの空き状況が確認できます。